株式会社インターナショナルシステムリサーチ International Systems Research Co.

# CloudGate UNO

Cybertrust証明書 インストールマニュアル

Windows用 Ver 2.1.0

### [目次]

#### はじめに

- 1. Cybertrust証明書のインストール方法
  - 1.1. お知らせメールを受け取る
  - 1.2. Cybertrust DeviceiD Importerのインストール
  - 1.3. Cybertrust証明書のインストール
- 2. CloudGate UNOのサインオン方法
- 3.トラブルシューティング

本ガイドの著作権は、株式会社インターナショナルシステムリサーチに属します。 CloudGate UNOまたは「サイバートラスト デバイスID」の機能拡張などにより本ガイドの内容は 予告なしに変更されることがあります。

なお、本ガイドの内容については万全を期しておりますが、内容に誤りがないことは保証いたしかねます。 株式会社インターナショナルシステムリサーチは、本ガイドに準ぜず運用した結果について責任を 負いかねます。

本ガイドの内容の一部、または全部を無断で転載、複写、及びいかなる方法による複製を禁止します。

© International Systems Research Co.

All rights reserved

# 改訂履歴

| 発行日        | Version | 改訂內容                                                    |
|------------|---------|---------------------------------------------------------|
| 2018/07/03 | 1.0.0   | 初版                                                      |
| 2018/08/20 | 1.1.0   | 注意書きの表記法を変更                                             |
| 2018/10/30 | 1.2.0   | <b>Cybertrust</b> 証明書のサブジェクトに文字列( <b>CloudGate_</b> )追加 |
| 2018/11/27 | 1.2.1   | フッターのVersionを修正、誤字修正                                    |
| 2019/12/25 | 1.3.0   | トラブルシューティング(3.エラーが表示されたら)のリンクを削除                        |
| 2021/12/01 | 2.0.0   | CloudGate UNOへのサインオン方法を変更、最新OSにて画面キャプチャーを更新             |
| 2022/10/01 | 2.1.0   | インストーラーのロゴ変更、証明書の名称変更                                   |
|            |         |                                                         |

### はじめに

このガイドでは、Windows端末に「Cybertrust証明書」をインストールする方法を説明します。 「Cybertrust証明書」は、株式会社インターナショナルシステムリサーチが提供するCloudGate UNO の端末制限において認証時にクライアント証明書として利用されます。

### 1. Cybertrust証明書のインストール方法

「Cybertrust証明書」をインストールします。以下3つの操作を順に行ってください。

1.「お知らせメール」の受信

- →1.1.お知らせメールを受け取る
- 2.「Cybertrust DeviceiD Importer」のインストール
- 3.「Cybertrust証明書」のインストール
- →1.2. Cybertrust DeviceiD Importerのインストール
- →1.3. Cybertrust証明書のインストール

#### 1.1. お知らせメールを受け取る

「Cybertrust証明書」が取得できる状態になると、以下の件名で「お知らせメール」が届きます。 ▷メール件名「サイバートラスト デバイスID発行のお知らせ」

「お知らせメール」には、「Cybertrust証明書」をインストールするための手順とインストールする「Cybertrust証明書」についての情報が記載されています。

【ご注意】

証明書発行から7日が経過すると、証明書はロックされて取得できなくなります。 また、証明書の取得から3日が経過した場合もロックされて取得できなくなります。

#### 1.2. Cybertrust DeviceiD Importerのインストール

「お知らせメール」が届いたら内容を確認し、「Cybertrust DeviceiD Importer」をインストールします。

「Cybertrust DeviceiD Importer」とは、サイバートラスト株式会社が提供する「Cybertrust証明書」を インストールするための専用アプリケーションです。

#### 【ご注意】

「Cybertrust DeviceiD Importer」は最新のバージョンのみ動作が保証されます。 すでにインストール済みの場合であっても、最新のバージョンをインストールしてください。

(1)「お知らせメール」に記載された【URL】にウェブブラウザーでアクセスします。

|                                                                                                    | 問   |
|----------------------------------------------------------------------------------------------------|-----|
|                                                                                                    | [実  |
| QuernasSeucOmputerna SD BE CVI.05:84 € EX.VCC                                                        |     |
| CybertrustDeviceiDImporter.msiを開く X                                                                  | また  |
| 次のファイルを開こうとしています:<br>週 CybertrustDeviceiDImporter.msi<br>ファイルの種類: Windows Installer Package (528 KB) | ファ  |
| ファイルの場所: https://cybertrust.deviceid.ne.jp<br>このファイルを保存しますか?<br>ファイルを保存しますか?                         | ※ポッ |

(2) プログラムを実行または保存するかを 問い合わせるポップアップが表示されます。

[実行]をクリックします。

または、 [ファイルを保存]をクリックし、 ファイル名をクリックで実行します。

※ポップアップの表示形式は、ブラウザーの種類によって異なります。

| 👹 Cybertrust DeviceiD Importer | təh797 – 🗆 X                                                                                                    |
|--------------------------------|----------------------------------------------------------------------------------------------------|
|                                | Cybertrust DeviceiD Importer セットアップ<br>ウィザードへようこそ                                                                                        |
| Çt<br>cybert <b>rus</b> t      | こむせっトアップウィザードでは、Cybertrust DeviceD Invorter<br>モエメニューサービインストール人はずみ、統行するには、(スペ) なり<br>サップしててきた、ビッドアップウィザード転行するには、(キャン<br>セル) をクリックしてくたたい。 |
|                                |                                                                                                    |

👹 Cybert

インストール先フォルダー

変更(C)...

ust DeviceiD Importer セットアップ

Cybertrust DeviceD Importer のインストール先:

C: VUsers¥sample¥AppData¥Loca¥Programs¥Cybertru

既定のフォルダーにインストールするには[5へ]をクリックし、別のフォルダーを運...

(3) [Cybertrust DeviceiD Importer セットアップ]が開始されます。[次へ]をクリックします。

- (4) [次へ]をクリックします。

| # Cybertrust DeviceiD Importer セットアップ            | -       |                  | ×  |
|--------------------------------------------------|---------|------------------|----|
|                                                  |         |                  |    |
| Cybertrust DeviceiD Importer のインストール準備完了         |         |                  | C  |
|                                                  |         |                  |    |
|                                                  |         |                  |    |
| インストールを開始するには「インストール」をクリックしてください。インス             | h- ARE  | the second state | 枕  |
| は実現するには (席る) をりりりつしていたたい。ウィサードを終了するには<br>していただい。 | (94)(0) | 6] <b>1</b> 2795 | 0  |
|                                                  |         |                  |    |
|                                                  |         |                  |    |
|                                                  |         |                  |    |
|                                                  |         |                  |    |
|                                                  |         |                  |    |
|                                                  |         |                  |    |
|                                                  |         |                  |    |
|                                                  | _       |                  |    |
| 真る田 インストール                                       | 40      | 440              | 25 |
|                                                  |         |                  |    |

(5) [インストール]をクリックします。
 ※ご利用の環境やWindowsの設定により、
 [ユーザー アカウント制御]のウィンドウが表示されることがあります。その場合は[はい]をクリックしてください。

(6) インストールが自動で進みます。しばらくお待ちください。

(菜を60) (次へ00) キャンセル

| Cybertrust DeviceiD Importe | #セットアップ                         | -                   |        | × |
|-----------------------------|---------------------------------|---------------------|--------|---|
|                             | Cybertrust Device<br>ウィザードが完了しま | iD Importer t<br>した | i9h-79 | Ĵ |
|                             | セットアップ ウィザードを終<br>ます。           | 7 するには、 [売了] オ      | めんもりり  | 九 |
| Ct<br>cyber <b>trust</b>    |                                 |                     |        |   |
|                             |                                 |                     |        |   |
|                             |                                 |                     |        |   |
|                             |                                 |                     |        |   |

(7) インストールが完了したら、[完了]をクリックして、
 セットアップを終了します。
 ※インストールに失敗する場合は、ローカルグループポリシー
 により、インストールが制限されている可能性があります。
 制限されている場合は、管理者に制限の緩和を依頼してください。

「Cybertrust証明書」のインストールはまだ完了しておりません。 続けて、次ページ以降の操作を行ってください。 「Cybertrust DeviceiD Importer」を起動し、「Cybertrust証明書」をWindows端末にインストールします。

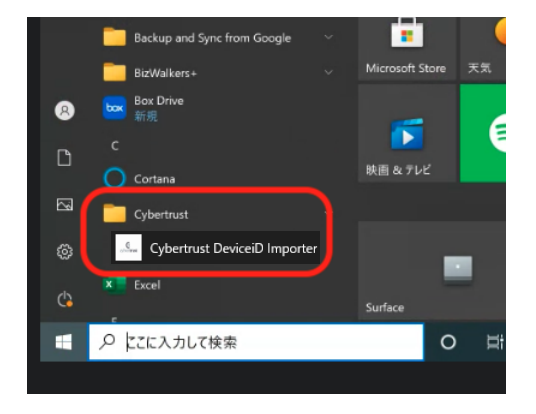

 (1) スタートメニューから、
 [すべてのプログラム]を選択します。
 [Cybertrust]→[Cybertrust DeviceiD Importer]の順に クリックします。

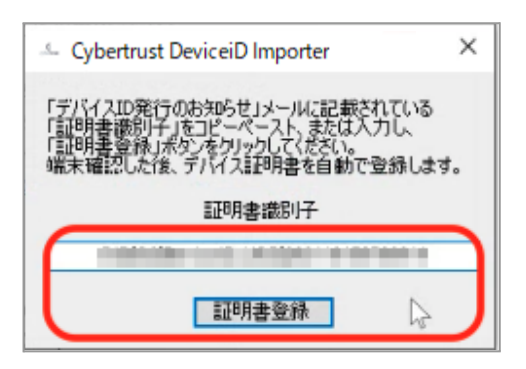

(2) [証明書識別子]の欄に、 「お知らせメール」に記載されている 「証明書識別子」をコピー&ペーストして、 [証明書登録]をクリックします。

(3)「Cybertrust証明書」の取得には、数秒から数十秒かかります。しばらくお待ちください。

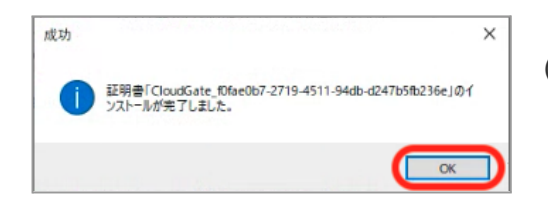

(4)「Cybertrust証明書」が自動でインストールされます。 [OK]をクリックします。ウィンドウが閉じ終了します。

ここまでの操作で、「Cybertrust証明書」のインストールは完了です。

### 2. CloudGate UNOのサインオン方法

CloudGate UNOにアクセスし、インストールした「Cybertrust証明書」を利用してサインオンします。

(1) CloudGate UNOのサインオン画面を表示します。

| 3 C + quanta → a baby a baby a ba | e on bon-elemente accessione                                                                                                    | k] (2 🚱 0−1544) |
|----------------------------------------------------------------------------------------------------|----------------------------------------------------------------------------------------------------|-----------------|
|                                                                                                    | CitoxidGate UNO.<br>Days Rep dit           CitoxidGate UNO two Hat: IEET For<br>UPY >70 / C (ER).          9-6           Image: Second Second Secon |                 |
|                                                                                                    |                                                                                                    |                 |

(2)ご利用のユーザー名を入力し、 表示されている場合はレルムを選択して、 [次へ]をクリックします。

| での認       | 正に使用する証明書を選択して | ください    |  |
|-----------|----------------|---------|--|
| 件名        | 発行元            | シリアル番号  |  |
| CloudGate | Cybertrust Dev | iceiD P |  |
|           |                |         |  |
|           |                |         |  |
|           |                |         |  |

(3) インストールした[Cybertrust証明書]を選択します。
▷サブジェクト: CloudGate\_ ...
▷発行元: Cybertrust DeviceiD ...
▷シリアル番号:「お知らせメール」に記載されています。

| valueono x +                                                   |                                                                                                    | • - • ×                                         |
|----------------------------------------------------------------|----------------------------------------------------------------------------------------------------|-------------------------------------------------|
| ③ C & ng quin colpinating que religionien Francisci Fra        | 84121-337,-4391-641-42262-2x-30                                                                       | \$ tr 🕒 >->>> 1                                 |
|                                                                | CloudGate UNO<br>means use the read<br>and a second second second<br>a million second second<br>CCO-P |                                                 |
| terrational features Departm Co. 2009-2011 - All mittle second |                                                                                                    | artolaten/amonal.com     (GloodGote management) |

(4) 正しい証明書が選択された場合は、 画面右下に青色でメッセージが表示されます。

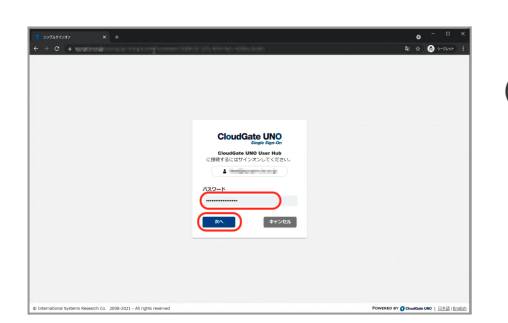

(5)ご利用の認証(イメージはパスワード認証)で 本人確認を行い、サインオンします。

※サインオンできない場合は、管理者にご連絡ください。

## 3.トラブルシューティング

最新のQ&A、各種トラブルシューティングの情報をCloudGate UNO ヘルプセンター (https://cg-support.isr.co.jp/hc/ja)にて公開しています。ヘルプセンターの「デバイス証明書」を ご確認ください。それでも問題が解決しない場合は、管理者へご連絡ください。

# 付録

# 用語説明

本ガイドの中で使われた用語を説明します。

| 用語                           | 意味                                                                                      |
|------------------------------|-----------------------------------------------------------------------------------------|
| CloudGate UNO                | 株式会社インターナショナルシステムリサーチが提供する<br>シングルサインオンサービスです。連携するクラウドサービスへの<br>シングルサインオンとアクセス制限を実現します。 |
| Cybertrust証明書                | CloudGate UNOでクライアント証明書による端末認証を<br>行う場合に、端末ヘインストールする必要がある証明書です。                         |
| Cybertrust DeviceiD Importer | サイバートラスト株式会社が提供する「Cybertrust証明書」を<br>インストールするための専用アプリケーションです。                           |
| サイバートラスト デバイスID              | サイバートラスト株式会社が提供するSaaSソリューションです。<br>証明書を利用し、スマートフォンやPCなどの端末からネットワーク<br>へのアクセスを制御します。     |